## **Chapter-9**

एँम एस वर्ड 2013 में लाइन और पैराग्राफ स्पेसिंग का प्रयोग

## (Line and Paragraph spacing in MS Word 2013)

जैसे ही आप अपना डॉक्यूमेंट डिज़ाइन करते हैं और Formatting करने का निर्णय लेते हैं, तो आपको लाइन और पैराग्राफ स्पेसिंग पर विचार करना पड़ता होगा। आप पठनीयता में सुधार करने के लिए अंतर को बढ़ा सकते हैं या पेज पर अधिक टेक्स्ट फिट करने के लिए इसे कम कर सकते हैं।

### line spacing

Line Spacing एक पैराग्राफ में प्रत्येक पंक्ति के बीच की जगह है। माइक्रोसॉफ्ट वर्ड आपको लाइन स्पेसिंग को सिंगल स्पेस (एक लाइन उच्च), डबल स्पेस (दो लाइनें ऊंची), या किसी भी अन्य राशि के रूप में अनुकूलित करने की अनुमति देता है। MS Word 2013 में डिफ़ॉल्ट रूप से 1.08 लाइनें है, जो एकल दूरी से थोड़ा बड़ा है।

नीचे दी गई images में, आप विभिन्न प्रकार के लाइन स्पेसिंग की तुलना कर सकते हैं। बाएं से दाएं, ये images डिफ़ॉल्ट Line Spacing, single spacing और double spacing दिखाती हैं।

# लाइन स्पेसिंग को कैसे फोर्मेट करें (How to format line spacing)

• उस text का चयन करें जिसे आप format करना चाहते हैं।

| SKILLS           |
|------------------|
| Windows & Mac    |
| Microsoft Office |
| Apple iWork      |
| SharePoint       |
| Salesforce       |
| QuickBooks       |
| Lotus Notes      |
| Adobe InDesign   |
| Adobe Photoshop  |

- Home Tab पर स्थित, Line and Paragraph Spacing कमांड पर क्लिक करें। एक ड्रॉप-डाउन मेनू दिखाई देगा।
- माउस को विभिन्न विकल्पों पर ले जाएं। लाइन स्पेसिंग का लाइव प्रीव्यू डॉक्यूमेंट में दिखाई देगा। आप जिस लाइन स्पेस का उपयोग करना चाहते हैं उसका चयन करें।

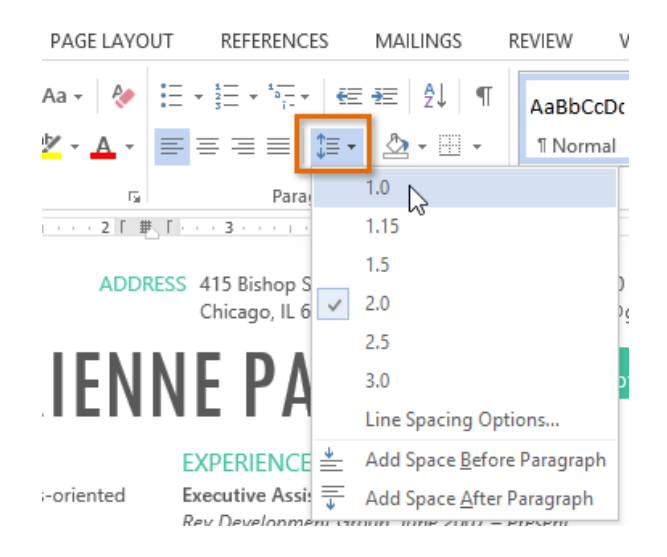

डॉक्यूमेंट में लाइन दूरी बदल जाएगी।

#### SKILLS

Windows & Mac Microsoft Office Apple iWork SharePoint Salesforce QuickBooks Lotus Notes Adobe InDesign Adobe Photoshop

#### Fine tuning line spacing

लाइन और पैराग्राफ स्पेसिंग मेनू (Line and Paragraph Spacing) में आपके लाइन स्पेसिंग विकल्प सीमित नहीं हैं। अधिक परिशुद्धता के साथ स्पेस समायोजित करने के लिए, पैराग्राफ डायलॉग बॉक्स तक पहुंचने के लिए मेनू से Line Spacing Options का चयन करें। इसके बाद आपके पास कुछ अतिरिक्त विकल्प होंगे जिनका उपयोग आप स्पेस को कस्टमाइज़ करने के लिए कर सकते हैं:

Exactly:

जब आप यह विकल्प चुनते हैं, तो लाइन दूरी को फ़ॉन्ट आकारों की तरह, बिंदुओं में मापा जाता है। आम तौर पर, अंतर फ़ॉन्ट आकार से थोड़ा बड़ा होना चाहिए। उदाहरण के लिए, यदि आप 12-पॉइंट टेक्स्ट का उपयोग कर रहे हैं, तो आप 15-पॉइंट स्पेसिंग का उपयोग कर सकते हैं।

At least:

Exactly option की तरह, यह विकल्प आपको यह चुनने देता है कि आप कितने रिक्त स्थान चाहते हैं। हालांकि, यदि आपके पास एक ही पंक्ति पर टेक्स्ट के विभिन्न आकार हैं, तो अंतर बड़े टेक्स्ट को फिट करने के लिए विस्तारित होगा।

Multiple:

यह विकल्प आपको इच्छित spacing की संख्या टाइप करने देता है। उदाहरण के लिए, Multiple को चुनना और 1.2 स्पेस को बदलना text को सिंगल-स्पेस टेक्स्ट से थोड़ा अधिक फैला देगा। यदि आप लाइनों को एकसाथ करीब रखना चाहते हैं, तो आप 0.9 जैसे छोटे मान का चयन कर सकते हैं।

|                                                                                                    | Par                  | agraph                 | ? ×         |  |  |
|----------------------------------------------------------------------------------------------------|----------------------|------------------------|-------------|--|--|
| Indents and Spa                                                                                                    | cing Line and Pa     | age Breaks             |             |  |  |
| General                                                                                                    |                      |                        |             |  |  |
| Alignment:                                                                                                    | Left 🗸               |                        |             |  |  |
| Outline level:                                                                                                    | Body Text 🖌 🤟        | Collapsed by default   |             |  |  |
| Indentation —<br>Left:                                                                                                    | 0. 🗘                 | <u>S</u> pecial:       | By:         |  |  |
| <u>R</u> ight:                                                                                                    | 0"                   | (none) 🗸               | ÷           |  |  |
| Mirror indents                                                                                                    |                      |                        |             |  |  |
| Spacing                                                                                                    |                      |                        |             |  |  |
| <u>B</u> efore:                                                                                                    | 0 pt ≑               | Li <u>n</u> e spacing: | <u>A</u> t: |  |  |
| A <u>f</u> ter:                                                                                                    | 8 pt ≑               | Multiple 🗸             | 15 pt 🌲     |  |  |
| Don't add spa <u>c</u> e between pa <mark>ad Single</mark><br>1.5 lines<br>Double<br>At least                                                                                                    |                      |                        |             |  |  |
| Preview                                                                                                    |                      | Exactly<br>Multiple    | I           |  |  |
| Previous Paragraph Previous Paragraph Previous a dynamic reviews a sugraph reviews and any spin reviews and any spin reviews and spin reviews and spin reviews |                      |                        |             |  |  |
| Sample Text Sample Text Sample Text Sample Text Sample Text Sample Text Sample Text Sample Text<br>Sample Text Sample Text Sample Text Sample Text Sample Text Sample Text Sample Text<br>Sample Text Sample Text Sample Text Sample Text Sample Text<br>Following Paragraph Following Paragraph Following Paragraph Following Paragraph                                                                                                    |                      |                        |             |  |  |
| Following Paramaph Following Paramaph Following Paramaph Following Paramaph Following Paramaph                                                                                                    |                      |                        |             |  |  |
| <u>T</u> abs                                                                                                    | Set As <u>D</u> efau | It OK                  | Cancel      |  |  |

#### **Paragraph spacing**

MS Word 2013 में डिफ़ॉल्ट रूप से, जब आप एंटर कुंजी दबाते हैं तो कर्सर पेज पर एक पंक्ति से थोड़ा आगे नीचे चला जाता है। यह स्वचालित रूप से पैराग्राफ के बीच space बनाता है। आप अपने डॉक्यूमेंट में लाइनों के बीच अंतर को फॉर्मेट कर सकते हैं, आप पैराग्राफ से पहले और बाद में अंतर समायोजित कर सकते हैं। यह पैराग्राफ, शीर्षलेख, और उपशीर्षक को अलग करने के लिए उपयोगी है।

# पैराग्राफ स्पेसिंग को कैसे प्रारूपित करें (How to format Paragraph Spacing)

हमारे उदाहरण में, हम एक पैराग्राफ से पहले इसे Heading से अलग करने के लिए space बढ़ाएंगे। यह हमारे डॉक्यूमेंट को पढ़ने में आसान बना देगा।

पैराग्राफ या पैराग्राफों का चयन करें जिन्हें आप फॉर्मेट करना चाहते हैं।

NE FAIEL Administrative Professional

#### EXPERIENCE

Executive Assistant II CHICAGO, IL Rev Development Group, June 2007 – Present Supported the Vice President and Chief Human Resources Officer. Developed new hire orientation for administrative staff, and delivered to 25 new employees to date. Maintained company website. Saved over \$3,000 annually by implementing new travel and per diem system.

- Home Tab पर स्थित, Line and Paragraph Spacing कमांड पर क्लिक करें। ड्रॉप-डाउन मेनू से Add Space Before Paragraph या Remove Space After Paragraph पर माउस को ले जाये। पैराग्राफ अंतराल का एक लाइव प्रीव्यू डॉक्यूमेंट में दिखाई देगा।
- आप जिस पैराग्राफ का उपयोग करना चाहते हैं उसका चयन करें। हमारे उदाहरण में, हम Add Space Before Paragraph का चयन करेंगे।

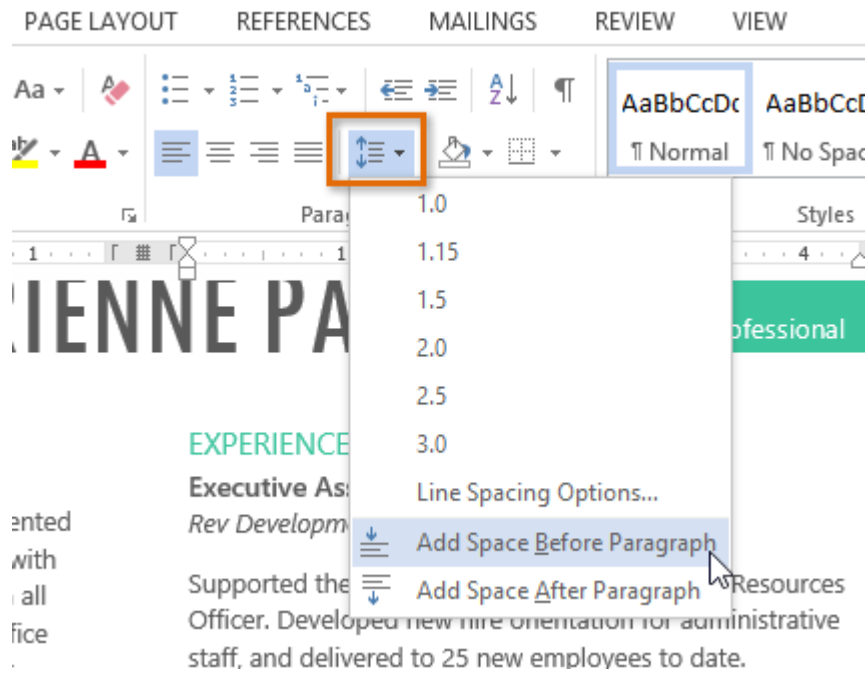

• डॉक्यूमेंट में पैराग्राफ अंतर बदल जाएगा।

# NETAIL Administrative Professional

#### **EXPERIENCE**

Executive Assistant II CHICAGO, IL Rev Development Group, June 2007 – Present

Supported the Vice President and Chief Human Resources Officer. Developed new hire orientation for administrative staff, and delivered to 25 new employees to date. Maintained company website. Saved over \$3,000 annually by implementing new travel and per diem system.

ड्रॉप-डाउन मेनू से, आप पैराग्राफ डायलॉग बॉक्स खोलने के लिए Line Spacing Options भी चुन सकते हैं। यहां से आप पैराग्राफ से पहले और उसके बाद कितनी जगह पर नियंत्रण कर सकते हैं।

|                                                               | F                                                                                            | Paragraph                                                                                                    | ? ×                              |  |  |
|---------------------------------------------------------------|----------------------------------------------------------------------------------------------|----------------------------------------------------------------------------------------------------|----------------------------------|--|--|
| Indents and Spa                                               | acing Line and                                                                               | d <u>P</u> age Breaks                                                                                            |                                  |  |  |
| General                                                       |                                                                                              |                                                                                                    |                                  |  |  |
| Alignment:                                                    | Left                                                                                         | <b>*</b>                                                                                                    |                                  |  |  |
| Outline level:                                                | Body Text                                                                                    | ✓ Collapsed by defa                                                                                              | ult                              |  |  |
| Indeptation                                                   |                                                                                              |                                                                                                    |                                  |  |  |
| Left                                                          | 0.                                                                                           | Special                                                                                                    | P.v.                             |  |  |
| Lerc                                                          | •                                                                                            | <u>speciai:</u>                                                                                                  | D <u>V</u> :                     |  |  |
| <u>R</u> ight:                                                | 0. 📥                                                                                         | (none)                                                                                                    | ¥                                |  |  |
| Mirror ind                                                    | ents                                                                                         |                                                                                                    |                                  |  |  |
|                                                               |                                                                                              |                                                                                                    |                                  |  |  |
| Spacing                                                       |                                                                                              |                                                                                                    |                                  |  |  |
| <u>B</u> efore:                                               | 6 pt 🌻                                                                                       | Line spacing:                                                                                                    | <u>A</u> t:                      |  |  |
| A <u>f</u> ter:                                               | 8 pt 📫                                                                                       | Multiple                                                                                                    | ✓ 1 ÷                            |  |  |
| Don't add spa <u>c</u> e between paragraphs of the same style |                                                                                              |                                                                                                    |                                  |  |  |
| Previous Paragri<br>Previous Paragri                          | aph Previous Paragraph Previ                                                                 | ous Paragraph Previous Paragraph Previous Pa<br>ous Paragraph Previous Paragraph Previous Pa                     | ragraph<br>ragraph               |  |  |
| Sample Text Sam<br>Sample Text Sam<br>Sample Text Sam         | nple Text Sample Text Sample<br>nple Text Sample Text Sample<br>nple Text Sample Text Sample | Text Sample Text Sample Text Sample Text Sam<br>Text Sample Text Sample Text Sample Text Sam<br>Text Sample Text | ple Text<br>ple Text             |  |  |
| Following Parag<br>Following Parag                            | raph Following Paragraph Fo<br>raph Following Paragraph Fo                                   | llowing Pangraph Following Pangraph Follow<br>Ilowing Pangraph Following Pangraph Follow                         | ring Paragraph<br>ring Paragraph |  |  |
| <u>T</u> abs                                                  | Set As <u>D</u> ef                                                                           | ault OK                                                                                                    | Cancel                           |  |  |